# "HOW TO" ADD "THEN & "NOW" PROFILE PICTURE

To get a copy of your "THEN" class picture to use for this profile, please CLICK on the <u>Yearbook</u> <u>Photos Class of '74'</u> link on the "Classmates" page.

• To copy your picture, RIGHT CLICK on the image, and select "Save Image as." If you know how to crop pictures (to remove the name label) do it. If not, the website has a crop picture feature explained below.

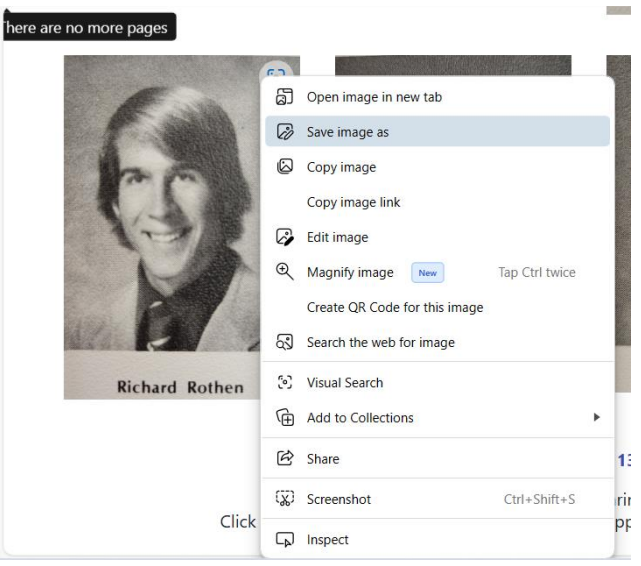

• Name the file and CLICK "Open" to save to your Picture Folder on your computer

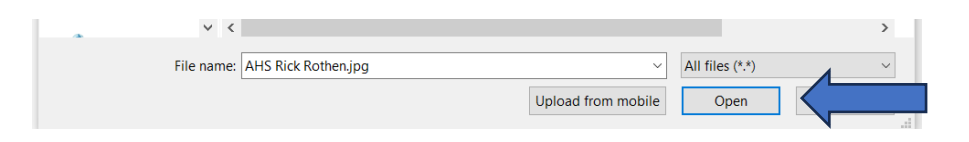

• To add the picture to your Classmate Profile, CLICK the BROWSE button and select the photo file.

| 🗹 Show on map 🚯 |        |                 |        |
|-----------------|--------|-----------------|--------|
|                 |        |                 |        |
| lmage(s)        |        |                 |        |
| Then photo      |        | Now photo       |        |
| Select an image | Browse | Select an image | Browse |
| Select an image | Browse | Select an image | Browse |

• Find your picture file, select it, and CLICK Open. Repeat the process to add your own current "NOW" picture.

| Pictures | AHS Rick Rothen.jpg            | 4/7/2024 5:51 PM     | JPG File    |
|----------|--------------------------------|----------------------|-------------|
|          | <ul><li>✓ &lt;</li></ul>       |                      | >           |
|          | File name: AHS Rick Rothen.jpg | V Upload from mobile | Open Cancel |

### **Upload Profile Picture cont.:**

- Fill out the rest of the profile information.
- CLICK the "Update" button on the lower left to SAVE your pictures and information.

| nen priete                  |          | non photo       |        |
|-----------------------------|----------|-----------------|--------|
| AHS Rick Rothen.jpg         | Browse   | Select an image | Browse |
| Marital status              |          | Children        |        |
| Select one                  | \$       | Select one      | \$     |
| Occupation                  |          | Comment         |        |
|                             |          |                 |        |
|                             |          |                 |        |
|                             |          |                 |        |
|                             |          |                 |        |
|                             |          |                 |        |
| Enter Name to Appear on Nan | ne Tag * |                 |        |
| Enter Name to Appear on Nan | ne Tag * |                 | ,      |
| Enter Name to Appear on Nan | ne Tag * |                 | ,      |
| Enter Name to Appear on Nan | ne Tag * |                 |        |
| Enter Name to Appear on Nan | ne Tag * |                 | ,      |
| Enter Name to Appear on Nan | ne Tag * |                 |        |
| Enter Name to Appear on Nan | ne Tag * |                 | ,      |
| Enter Name to Appear on Nan | ne Tag * |                 |        |

• Go back into your Profile and your picture(s) and information should display. Image(s)

#### Then photo

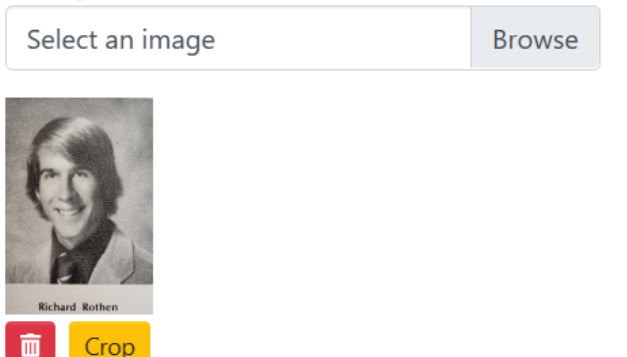

• If you want to Crop your picture to remove the name label, CLICK on the Crop button.

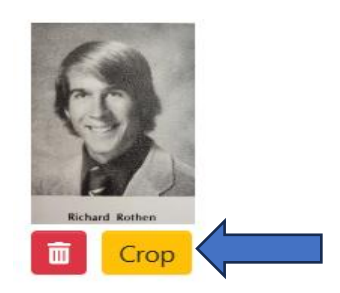

#### **Upload Profile Picture cont.:**

• This screen displays and the picture will be HUGE. Use the scroll wheel on your mouse to make the picture smaller to fit into the blue outlined box.

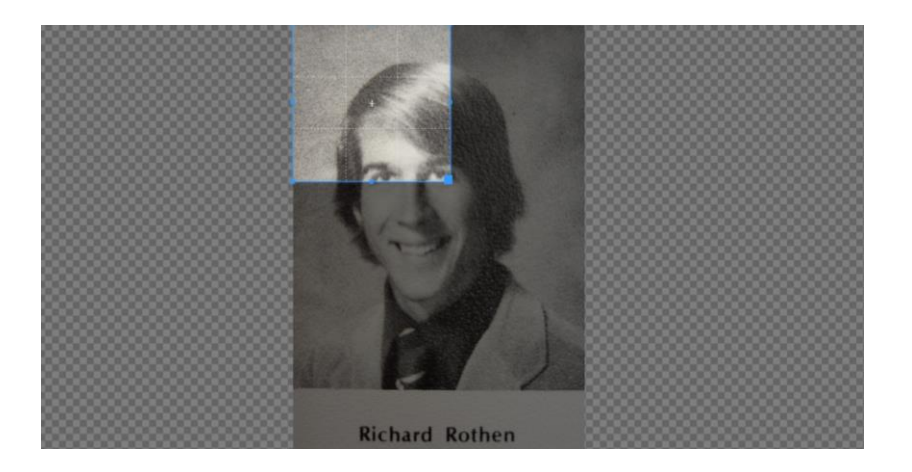

• Once the picture is in the blue box, drag the bottom of the blue line to crop off the name label

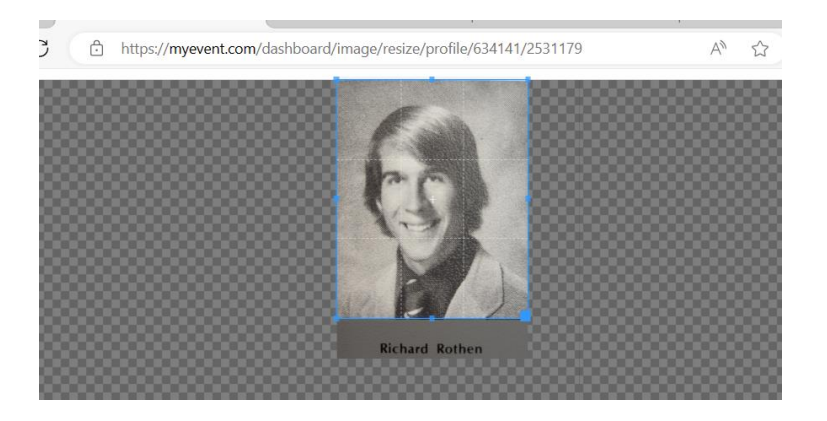

• Scroll to the bottom of the screen and CLICK "Save Image" button.

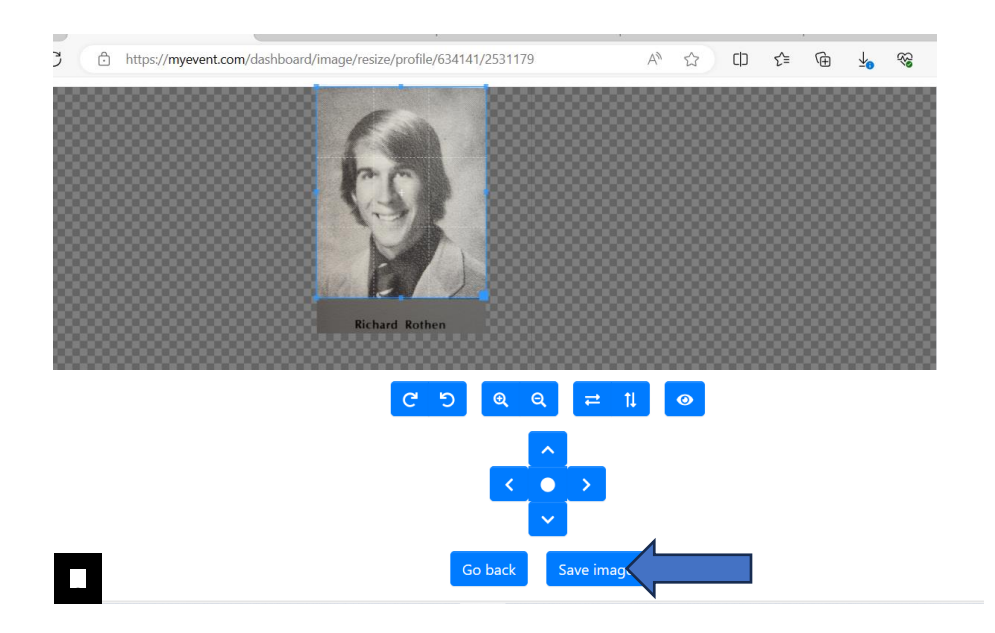

Upload Profile Picture cont.:

• Picture is cropped and saved.

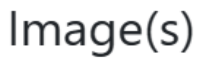

## Then photo

Select an image Browse

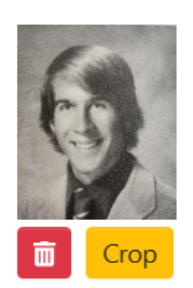